## (สำเนา)

ประกาศสำนักงานกิจการยุติธรรม เรื่อง รายชื่อผู้เข้ารับการฝึกอบรม หลักสูตรการบริหารงานยุติธรรม : การป้องกันอาชญากรรมสำหรับผู้นำรุ่นใหม่

ตามที่สำนักงานกิจการยุติธรรม ได้เชิญหน่วยงานในกระบวนการยุติธรรม ส่งบุคลากรสมัคร เข้ารับการฝึกอบรมหลักสูตรการบริหารงานยุติธรรม : การป้องกันอาชญากรรมสำหรับผู้นำรุ่นใหม่ กำหนดการ ฝึกอบรมระหว่างวันจันทร์ที่ ๑๔ กรกฎาคม ถึงวันอังคารที่ ๑๙ สิงหาคม ๒๕๖๘ โดยฝึกอบรม ณ วิทยาลัย กิจการยุติธรรม สำนักงานกิจการยุติธรรม และรูปแบบออนไลน์ ผ่านระบบ Cisco Webex Meetings นั้น

บัดนี้ คณะกรรมการพัฒนาหลักสูตรฝึกอบรมของสำนักงานกิจการยุติธรรม ได้ดำเนินการ พิจารณาคัดเลือกผู้สมัครเข้ารับการฝึกอบรมหลักสูตรการบริหารงานยุติธรรม : การป้องกันอาชญากรรมสำหรับ ผู้นำรุ่นใหม่ เรียบร้อยแล้ว โดยมีผู้ผ่านการคัดเลือกตามบัญชีรายชื่อแนบท้ายประกาศนี้ จำนวน ๕๐ ราย และขอให้ผู้มีรายชื่อดังกล่าว เข้าร่วมกิจกรรม ดังต่อไปนี้

๑. เข้าทดสอบระบบการฝึกอบรมออนไลน์ ผ่านระบบ Cisco Webex Meetings ในวันจันทร์ที่ ๗ กรกฎาคม ๒๕๖๘ เวลา ๑๓.๓๐ - ๑๔.๓๐ น. เพื่อเตรียมความพร้อมสำหรับการเข้ารับการฝึกอบรม

๒. รายงานตัว ณ วิทยาลัยกิจการยุติธรรม สำนักงานกิจการยุติธรรม ในวันจันทร์ที่
 ๑๔ กรกฎาคม ๒๕๖๘ เวลา ๐๘.๓๐ น. และเข้ารับการฝึกอบรมตลอดระยะเวลาตามตารางการฝึกอบรม
 ที่กำหนด ทั้งนี้ สำนักงานฯ จะดำเนินการแจ้งรายละเอียดให้ผู้เข้ารับการฝึกอบรมทราบต่อไป

ประกาศ ณ วันที่ 🗖 ๗ มิถุนายน พ.ศ. ๒๕๖๘

(ลงชื่อ) พันตำรวจโท พงษ์ธร ธัญญสิริ (พงษ์ธร ธัญญสิริ) ผู้อำนวยการสำนักงานกิจการยุติธรรม

สำเนาถูกต้อง

(นางสาวอรวรรณ ปานคง) ผู้อำนวยการสถาบันพัฒนาบุคลากรในกระบวนการยุติธรรม

กรกนก คัด/ทาน

#### รายชื่อผู้เข้ารับการฝึกอบรม

#### หลักสูตรการบริหารงานยุติธรรม : การป้องกันอาชญากรรมสำหรับผู้นำรุ่นใหม่ ระหว่างวันจันทร์ที่ ๑๔ กรกฎาคม ถึงวันอังคารที่ ๑๙ สิงหาคม ๒๕๖๘ ณ วิทยาลัยกิจการยุติธรรม สำนักงานกิจการยุติธรรม และรูปแบบออนไลน์ ผ่านระบบ Cisco Webex Meetings

| ลำดับ | ชื่อ - นามสกุล                            | สังกัด                                                             |
|-------|-------------------------------------------|--------------------------------------------------------------------|
| ୭     | นางสาวกนกรัตน์ ธรรมพนิชวัฒน์              | สำนักงานอัยการสูงสุด                                               |
| ම     | นางสาวกมลวรรณ เทพจั้ง                     | กรมราชทัณฑ์                                                        |
| ഩ     | นายกิตติธัช เผ่นโผน                       | สำนักงานกิจการยุติธรรม                                             |
| ď     | นายเกรียงไกร ไชยวงค์                      | สำนักงานคณะกรรมการคุ้มครองผู้บริโภค                                |
| ¢     | นายเกษม จิตติวุฒินนท์                     | สำนักงานคณะกรรมการป้องกันและปราบปรามการทุจริต<br>แห่งชาติ (ป.ป.ช.) |
| ଚ     | นางสาวเขมจิรา รุ่งมี                      | สภาทนายความในพระบรมราชูปถัมภ์                                      |
| ମ     | นางสาวคณินทรา นนทธรรม                     | กรมที่ดิน                                                          |
| ಡ     | พันตำรวจโท จักรวาล สุขสุพลสิริ            | สำนักงานตำรวจแห่งชาติ                                              |
| ଟ     | นางสาวชณัญญา ลำเจียก                      | สำนักงานกิจการยุติธรรม                                             |
| ଭଠ    | ผู้ช่วยศาสตราจารย์ชยาภรณ์ จตุรพรประสิทธิ์ | มหาวิทยาลัยบูรพา                                                   |
| ଉଭ    | นางสาวญาณัฏฐา อักษรนำ                     | กรมพินิจและคุ้มครองเด็กและเยาวชน                                   |
| මම    | พันตำรวจโทหญิง ณพวรรณ ปัญญา               | สำนักงานตำรวจแห่งชาติ                                              |
| ଭଣ    | นายณัฐภัทร ศิวะพรชัย                      | สำนักข่าวกรองแห่งชาติ                                              |
| ଭଙ୍   | นางสาวเตือนใจ เรื่องรัตนโชติ              | สำนักงานปลัดกระทรวงยุติธรรม                                        |
| ୦୯    | นายทศพล เชี่ยวชาญประพันธ์                 | สำนักงานพัฒนารัฐบาลดิจิทัล (องค์การมหาชน)                          |
| ඉව    | นางสาวทิพวรรณ กานต์เจนภพ                  | บริษัท โตโยต้า มอร์เตอร์ ประเทศไทย จำกัด                           |
| ଭଚ୍ଚା | นางสาวทิวาทิพย์ แสนทวี                    | สำนักงานปลัดกระทรวงยุติธรรม                                        |
| ଇଜ    | นายเทอดศักดิ์ ฤทธิโชติ                    | สำนักงานคณะกรรมการป้องกันและปราบปรามการทุจริต<br>แห่งชาติ (ป.ป.ช.) |

Prese Present

| ชื่อ - นามสกุล                | สังกัด                                                             |
|-------------------------------|--------------------------------------------------------------------|
| นายธณาวุธ เหล่าเจริญพาณิชย์   | กรมส่งเสริมการปกครองส่วนท้องถิ่น                                   |
| นางสาวธนพร รักความสุข         | กรมสรรพสามิต                                                       |
| นางสาวธัญพิชชา สามารถ         | มหาวิทยาลัยบูรพา                                                   |
| นางสาวธันย์ชนก เต็มบัณฑิต     | สำนักงานผู้ตรวจการแผ่นดิน                                          |
| นายธานินทร์ อินทยงค์          | สำนักงานการตรวจเงินแผ่นดิน                                         |
| นางสาวนัฏฐา บริสุทธิ์         | กรมสรรพากร                                                         |
| นางสาวบัณฑิตา เจตบุตร         | กรมการพัฒนาชุมชน                                                   |
| นายปรัษฐาชนม์ นิมากร          | ห้างหุ้นส่วนจำกัด เอ็นแอนด์พี ทรัพย์รุ่งเรืองกิจ                   |
| นางสาวปิยนุช รักสัตย์         | กรมคุมประพฤติ                                                      |
| ว่าที่ร้อยตรี พรซัย อรุณสงค์  | สำนักงานกิจการยุติธรรม                                             |
| นายพีรฉัตร จรรยาสัณห์         | สำนักงานศาลยุติธรรม                                                |
| นายภัทรพล กิจประยูร           | สำนักงานคณะกรรมการป้องกันและปราบปรามการทุจริต<br>แห่งชาติ (ป.ป.ช.) |
| นายภาณุธร คงขำ                | กรมราชทัณฑ์                                                        |
| นางสาวภาพิชมนทน์ ยนภพ         | สำนักงานคณะกรรมการป้องกันและปราบปรามยาเสพติด<br>(ป.ป.ส.)           |
| พันตำรวจเอก ภามธรรม์ ทิพรัตน์ | สำนักงานตำรวจแห่งชาติ                                              |
| นายภูมิดล สร้อยสำราญ          | สำนักงานผู้ตรวจการแผ่นดิน                                          |
| นางสาวรมย์รวินท์ พัวสุวรรณ    | สำนักงานป้องกันและปราบปรามการฟอกเงิน (ปปง.)                        |

นายภ ୩୭ รามยาเสพติด นางส ബി พันตำ ണണ นายภู ഩ๔ นางส ഩൔഀ น (ปปง.) นางสาวรัตตรินทร์ อาริยะวีรากูล สำนักงานศาลยุติธรรม ຓ៦ นายวงศ์ตระกูล มาเกตุ กรมคุมประพฤติ ണബ เรือเอก วรณฐ ปานเจริญ การท่าเรือแห่งประเทศไทย ണപ്പ นางสาววิมลรัตน์ ตั้งมั่นวิทยศักดิ์ กรมราชทัณฑ์ ണ് สำนักงานคณะกรรมการป้องกันและปราบปรามยาเสพติด นางสาวศรุดา พิชชากานต์ GO (ป.ป.ส.)

นกิจการยุ

- ම -

ลำดับ

ରଟ

୭୦

ම්ම

මම

ເວຍ

୭୯

୭୯

මර්

୭୩

୭୯

මස්

ണഠ

| ลำดับ | ชื่อ - นามสกุล                                   | สังกัด                                        |  |
|-------|--------------------------------------------------|-----------------------------------------------|--|
| ଝ୦    | พันตำรวจโทหญิง ศุภนันท์ จิตรเนียม                | สำนักงานตำรวจแห่งชาติ                         |  |
| ୌତ    | นายสราวุธ ไชยกิจ                                 | กรมราชทัณฑ์                                   |  |
| ଝ୍ଲ   | ๔๓ นายสักกพล ภุมรินทร์ สำนักงานคณะกรรมการกฤษฎีกา |                                               |  |
| ଝଝ    | นางสาวสิริรัก ชัยสุวรรณรักษ์                     | สำนักงานพัฒนาวิทยาศาสตร์และเทคโนโลยีแห่งชาติ  |  |
| ଝଝ    | นางสาวสุภมาส เลิศพัฒนถาวร                        | สถาบันเพื่อการยุติธรรมแห่งประเทศไทย           |  |
| ೯೨    | นางสาวสุมาลี มากรุ่งแจ้ง                         | สำนักงานคณะกรรมการการเลือกตั้ง                |  |
| ଝ୍ଲ   | นางสาวสุอักษร คงเมือง                            | กรมบังคับคดี                                  |  |
| ೯     | นายโสภณ ธีระวงศ์ภิญโญ                            | สำนักงานคณะกรรมการป้องกันและปราบปรามการทุจริต |  |
|       |                                                  | ในภาครัฐ (ป.ป.ท.)                             |  |
| ଝଟ    | ร้อยตำรวจเอก อนุชา แก้วก่ำ                       | สำนักงานป้องกันและปราบปรามการฟอกเงิน (ปปง.)   |  |
| ೯೦    | นางสาวออมทอง นั้นตา                              | สำนักงานคณะกรรมการป้องกันและปราบปรามการทุจริต |  |
|       |                                                  | ในภาครัฐ (ป.ป.ท.)                             |  |

หมายเหตุ : ผู้ผ่านการคัดเลือกเข้ารับการฝึกอบรมหลักสูตรการบริหารงานยุติธรรม : การป้องกันอาชญากรรมสำหรับผู้นำรุ่นใหม่ จะต้อง มีส่วนร่วมและให้ความร่วมมือตลอดระยะเวลาการฝึกอบรม ทั้งนี้ หากผู้เข้ารับการฝึกอบรมไม่สามารถปฏิบัติตาม คำรับรองท้ายใบสมัครได้ หรือเข้ารับการฝึกอบรมไม่ครบถ้วนตามที่กำหนด สำนักงานกิจการยุติธรรมอาจพิจารณาเพิกถอนสิทธิ์การเป็นผู้เข้ารับการฝึกอบรม และรายงานให้ต้นสังกัดทราบต่อไป

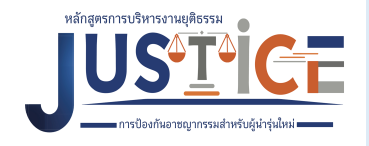

#### หลักสูตรการบริหารงานยุติธรรม : การป้องกันอาชญากรรมสำหรับผู้นำรุ่นใหม่ วันจันทร์ที่ ๑๔ กรกฎาคม ๒๕๖๘ ณ วิทยาลัยกิจการยุติธรรม สำนักงานกิจการยุติธรรม

| ೦ಡ.೫೦ - ೦๙.೦೦ ೩.            | ลงทะเบียน และรายงานตัว                                                                                                    |
|-----------------------------|----------------------------------------------------------------------------------------------------|
| ୦ଝ.୦୦ - ଭ୦.୦୦ ଧ.            | <ul> <li>กิจกรรมของหลักสูตรการบริหารงานยุติธรรม</li> <li>การตรวจสอบข้อมูลผู้เข้ารับการฝึกอบรม</li> <li>การถ่ายภาพเดี่ยวผู้เข้ารับการฝึกอบรม</li> </ul>             |
|                             | พิธีเปิดการฝึกอบรม                                                                                                    |
| ୭୦.୦୦ - ୭୦.୭ଝଁ ଧ.           | <ul> <li>ผู้อำนวยการสถาบันพัฒนาบุคลากรในกระบวนการยุติธรรม กล่าวรายงาน</li> </ul>                                                                                   |
| ୦୦.୭୯ - ୭୭.୭୯ ଧ.            | <ul> <li>ผู้อำนวยการสำนักงานกิจการยุติธรรม ประธานในพิธีกล่าวเปิดการฝึกอบรมและบรรยายพิเศษ<br/>หัวข้อ "บทบาทของ สกธ. ในการขับเคลื่อนกระบวนการยุติธรรมไทย"</li> </ul> |
| ଭେ.ଭଝଁ - ଭଭ.୩୦ ଧ            | <ul> <li>ประธานในพิธี ผู้บริหารสำนักงานกิจการยุติธรรม และผู้เข้ารับการฝึกอบรม<br/>ถ่ายภาพหมู่ร่วมกันอย่างเป็นทางการ</li> </ul>                                     |
| ଭଭ.୩୦ <sup>-</sup> ଭ୩.୦୦ ଧ. | รับประทานอาหารกลางวัน                                                                                                    |
| ଭ୩.୦୦ - ଭଚ.୦୦ ଧ.            | กิจกรรมถอดบทเรียน ครั้งที่ ๑ (ชี้แจงกรอบการจัดทำผลงานวิชาการ)                                                                                                    |
|                             |                                                                                                    |

<u>การแต่งกาย</u>: ชุดสูทสากลสีดำ (ผู้หญิงสามารถใส่ได้ทั้งกางเกงหรือกระโปรง และใส่รองเท้าคัทชูสีดำ) เสื้อเชิ้ตสีขาว + ผูกเนกไทสีเข้ม (สำหรับผู้ชาย)

หมายเหตุ : กำหนดการอาจมีการเปลี่ยนแปลงตามความเหมาะสม

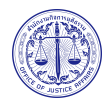

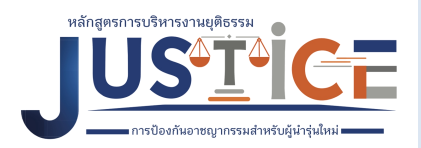

#### ตารางการฝึกอบรมหลักสูตรการบริหารงานยุติธรรม : การป้องกันอาชญากรรมสำหรับผู้นำรุ่นใหม่ ระหว่างวันจันทร์ที่ ๑๔ กรกฎาคม ถึงวันอังคารที่ ๑๙ สิงหาคม ๒๕๖๘

ณ วิทยาลัยกิจการยุติธรรม สำนักงานกิจการยุติธรรม และระบบออนไลน์ Cisco Webex Meetings เวลา ๐๙.๐๐ - ๑๒.๐๐ น. และ ๑๓.๐๐ - ๑๖.๐๐ น.

| จันทร์                                                                                                    | อังคาร                                                                                                    | <b>พ</b> ុត                                      | พฤหัสบดี                                                 | ศุกร์          |
|----------------------------------------------------------------------------------------------------|----------------------------------------------------------------------------------------------------|--------------------------------------------------|----------------------------------------------------------|----------------|
| ରଙ୍କ ମି.ମି. ଚିନ୍ଦ                                                                                                    | ඉඳ                                                                                                    | ඉ් ව. අ. තිස්                                    | ଡ଼ା ମ.ମ. ୨୍ୟ                                             | ඉය             |
| พิธีเปิดและการบรรยายพิเศษ<br>บทบาทของสกธ.<br>ในการขับเคลื่อนกระบวนการ<br>ยุติธรรมไทย<br>โดย ผอ.สกธ.<br>๐๘.๓๐ - ๑๒.๐๐ น.<br>                                                                                                    | กิจกรรมกลุ่มสัมพันธ์<br>การพัฒนาภาวะผู้นำ<br>และการทำงานเป็นทีม<br>โดย อ.ภูว์สมิง ดวงเกิด<br>และคณะ<br>๐๙.๐๐ - ๑๕.๐๐ น.<br>ณ วิทยาลัยกิจการยุติธรรม | ເ                                                | การศึกษาดูงานนอกสถานที่<br>นจังหวัดกรุงเทพฯ/ชลบุรี/ระยอง |                |
| ම ෙ                                                                                                    | ಠಠ ೧.೧. ರಡ                                                                                                    | ම්                                               | ಠಿ೯ ೧.೧. ರಿಡ                                             | ಠಿ೯ ಗಿ.ಗಿ. ರಿಡ |
| การบรรยาย หัวข้อ<br>กระบวนการยุติธรรมเชิง<br>สมานฉันท์<br>(Restorative Justice)<br>โดย นายชาญเชาวน์ ไชยานุกิจ<br>อดีตปลัดกระทรวงยุติธรรม<br>๐๙.๐๐ - ๑๒.๐๐ น.<br><br>การปรรยาย<br>การสื่อสารในภาวะวิกฤต<br>โดย วิทยากรจาก MCOT<br>๑๓.๐๐ - ๑๖.๐๐ น. | การบรรยาย หัวข้อ<br>หลักนิติธรรมกับการพัฒนา<br>ที่ยั่งยีน<br>โดย พ.ต.ท. พงษ์ธร ธัญญสิริ<br>๑๓.๐๐ - ๑๕.๐๐ น.                                         | กิจกรรมถอดบทเรียน ครั้งที่ ๒<br>๐๙.๐๐ - ๑๕.๐๐ น. |                                                          |                |
| ณ วิทยาลัยกิจการยุติธรรม                                                                                                    | ออนไลน์                                                                                                    | ณ วิทยาลัยกิจการยุติธรรม                         |                                                          |                |
| ಠಿದ ಗಿ.ಗಿ. ಶಿದ                                                                                                    | ಠಿನ ಗಿ.ಗಿ. ៦ಡ                                                                                                    | ୩୦ <b> </b>                                      | ୩୭ ମି.ମି. ଚ୍ୟ                                            | ଡ ଶି.ମ. ଚନ୍ଦ   |
| - วันหยุดราชการ -                                                                                                    | การบรรยายหัวข้อ<br>อาชญาวิทยาและกระบวนการ<br>ยุติธรรม<br>โดย รศ.พ.ต.ท.ดร. กฤษณพงศ์<br>พูตระกูล<br>๐๙.๐๐ - ๑๒.๐๐ น.<br>                              | กิจกรรมถอดบทเรียน ครั้งที่ ๓<br>๐๙.๐๐ - ๑๕.๐๐ น. |                                                          |                |
| ออนไลน์                                                                                                    | ออนไลน์                                                                                                    | ณ วิทยาลัยกิจการยุติธรรม                         |                                                          |                |

| จันทร์                                                                                                    | อังคาร                                                                                                    | พุธ                                                                                                    | พฤหัสบดี         | ศุกร์   |
|----------------------------------------------------------------------------------------------------|----------------------------------------------------------------------------------------------------|----------------------------------------------------------------------------------------------------|------------------|---------|
| จันการ<br>๙ ส.ค. ๖๘<br>การบรรยาย หัวข้อ<br>นวัตกรรมทางสังคมกับ<br>การบริหารงานยุติธรรม<br>โดย รศ. พ.ต.ท. ดร.เกษมศานต์<br>โชติชาครพันธุ์ | ๕ ส.ค. ๖๘<br>กิจกรรมถอดบทเรียน ครั้งที่ ๔<br>๐๙.๐๐ - ๑๕.๐๐ น.                                                                                                    | รรุย<br>๖ ส.ค. ๖๘<br>การบรรยาย หัวข้อ<br>แรงบันดาลใจในการเป็น<br>"ข้าของแผ่นดิน"<br>โดย หม่อมหลวง ปนัดดา ดิศกุล<br>๐๙.๐๐ - ๑๒.๐๐ น.<br>   | ಣ                | ್ಯ<br>ದ |
| ๑๓.๐๐ - ๑๖.๐๐ น.<br>ออนไลน์                                                                                                    | ณ วิทยาลัยกิจการยุติธรรม                                                                                                    | การวิเคราะห้อาชญากรรม<br>เพื่อการป้องกันอาชญากรรม<br>โดย พล.ต.ต.ขัชปัณฑกาณฑ์<br>คล้ายคลึง<br>๑๓.๐๐ - ๑๕.๐๐ น.<br>ณ วิทยาลัยกิจการยุติธรรม |                  |         |
| ๑๑ สี.คิ. ๖๘<br>- วันหยุดราชการ -                                                                                                    | ๑๒ ส.ค. ๖๘<br>- วันหยุดราชการ -                                                                                                    | ඉ୩ ති.එ. පය                                                                                                    | ରଙ୍କ ଗି.ମି. ଚଟ୍ଦ | ඉඳී     |
| ดส ส.ค. ๖ส<br>การบรรยาย หัวข้อ<br>การพัฒนาวิธีคิดเพื่อบรรลุ<br>เป้าหมาย<br>โดย นายชัยวัฒน์ ร่างเล็ก<br>๐๙.๐๐ - ๑๒.๐๐ น.<br>ออนไลน์      | ๑๖ ส.ค. ๖๘<br>กิจกรรมถอดบทเรียน ครั้งที่ ๕<br>(นำเสนอผลงาน)<br>เวลา ๐๙.๐๐ - ๑๒.๐๐ น.<br><br>และพิธีปิดการฝึกอบรม<br>เวลา ๑๓.๐๐ - ๑๖.๐๐ น.<br>ณ วิทยาลัยกิจการยดิธรรม |                                                                                                    |                  |         |

ฝึกอบรมผ่านระบบออนไลน์

📒 ฝึกอบรม ณ วิทยาลัยกิจการยุติธรรม 📃 สถานที่ที่หลักสูตรกำหนด

#### <u>หมายเหตุ</u> :

๑. วันที่ก้ำหนดให้มีการอบรม ณ วิทยาลัยกิจการยุติธรรม จะมีการบันทึกภาพถ่ายใบหน้า และลงลายมือชื่อของผู้เข้ารับการฝึกอบรม
 ๒. กำหนดการอาจมีการเปลี่ยนแปลงตามความเหมาะสม โดยจะแจ้งให้ผู้เข้ารับการฝึกอบรมทราบต่อไป

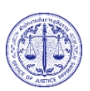

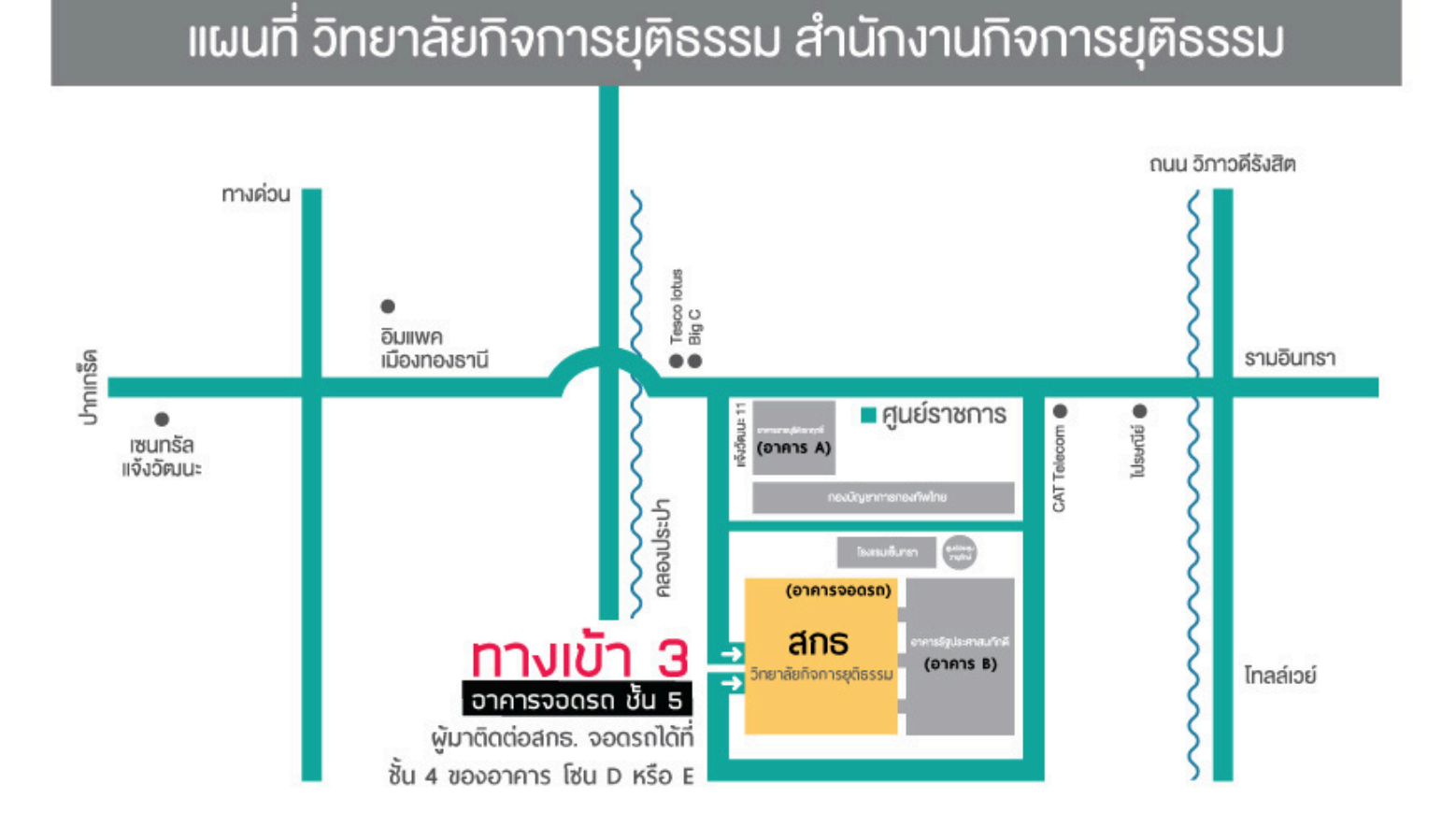

ติดต่อสอบถาม : นางสาวอุทัยกร กึง นักทรัพยากรบุคคลชำนาญการพิเศษ โทรศัพท์ 021413673:0631901214 โทรสาร 021438932

# คู่มือการเข้าสู่ระบบ CISCO WEBEX MEETINGS

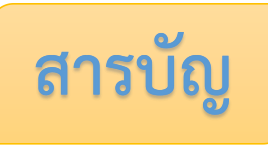

| เรื่อง         |                                               | หน้า |
|----------------|-----------------------------------------------|------|
| <u>การ D</u>   | ownload โปรแกรม Webex                         |      |
|                | กรณีใช้งานกับเครื่องคอมพิวเตอร์/Notebook      | 1-2  |
|                | กรณีใช้งานกับโทรศัพท์มือถือ/Smartphone/Tablet | 3    |
| <u>วิธีการ</u> | <u> รเข้าระบบ - การตั้งชื่อ - การเปิดไมค์</u> |      |
|                | กรณีใช้งานกับเครื่องคอมพิวเตอร์/Notebook      | 4-6  |
|                | กรณีใช้งานกับโทรศัพท์มือถือ/Smartphone/Tablet | 7-9  |
| <u>การเป</u>   | ลี่ยนภาพพื้นหลัง                              |      |
|                | กรณีใช้งานกับเครื่องคอมพิวเตอร์/Notebook      | 10   |
|                | กรณีใช้งานกับโทรศัพท์มือถือ/Smartphone/Tablet | 11   |

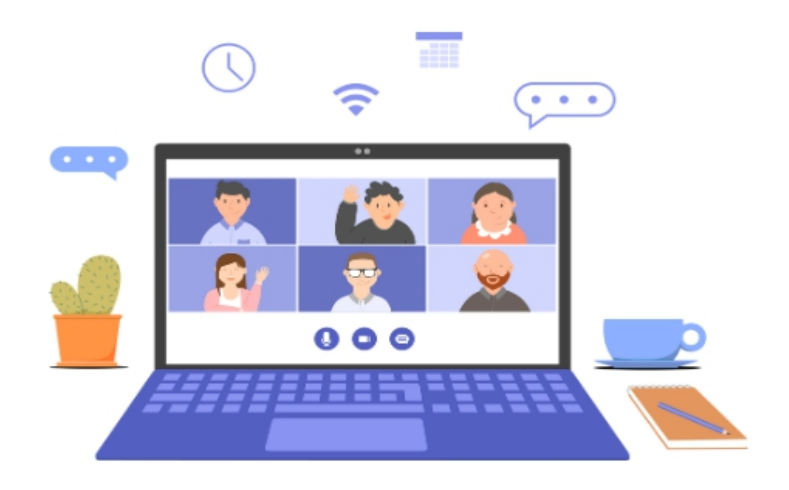

#### <u>การ Download โปรแกรม Webex</u>

ภรณีใช้งานกับเครื่องคอมพิวเตอร์/Notebook

- 1. ให้เข้าเว็บไซต์ <u>http://www.webex.com</u>
- 2. คลิกเลือกเมนู Download

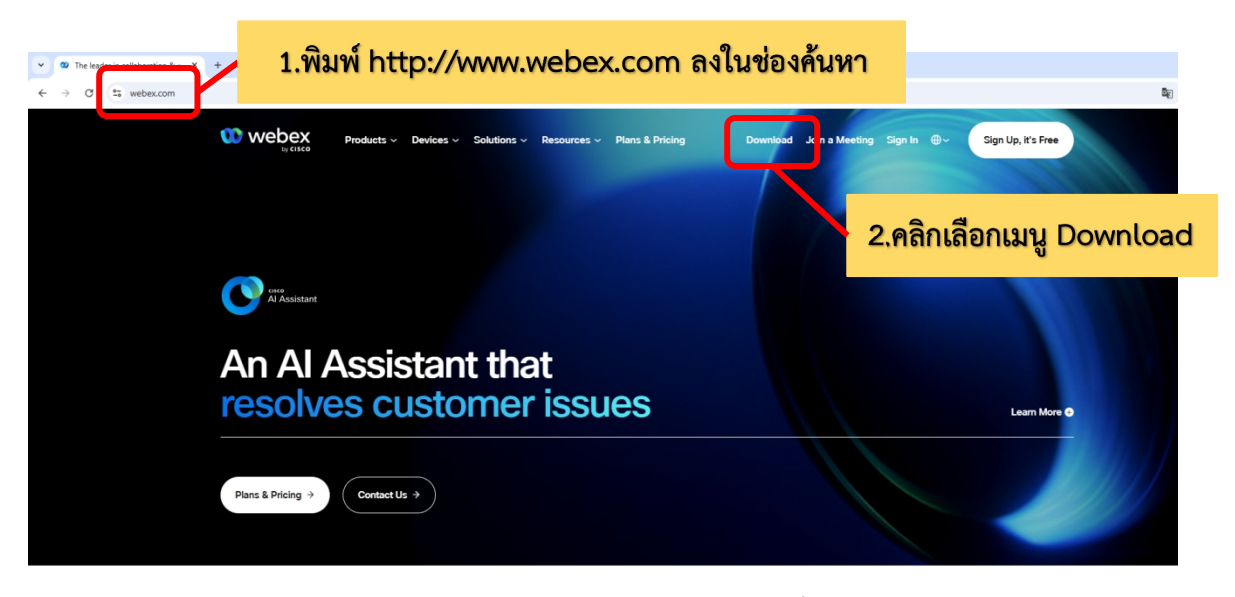

ในหน้า <u>https://www.webex.com/downloads.html</u> ให้เลื่อนลงมาจะพบ กับโปรแกรม
 Webex ให้คลิกเลือก Download for Windows

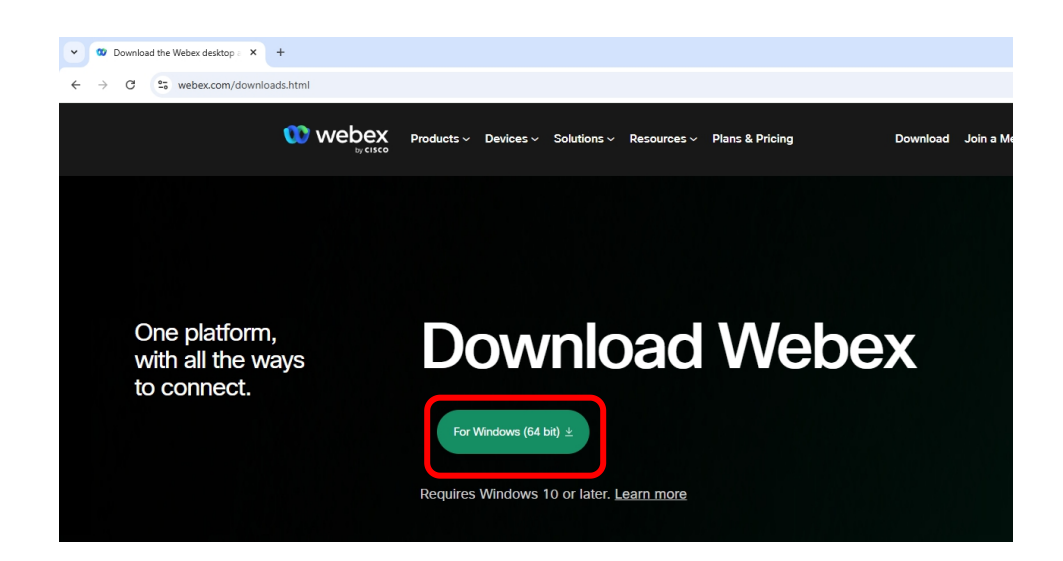

4. เมื่อ Download เสร็จให้ทำการติดตั้งโปรแกรม และเปิดโปรแกรม

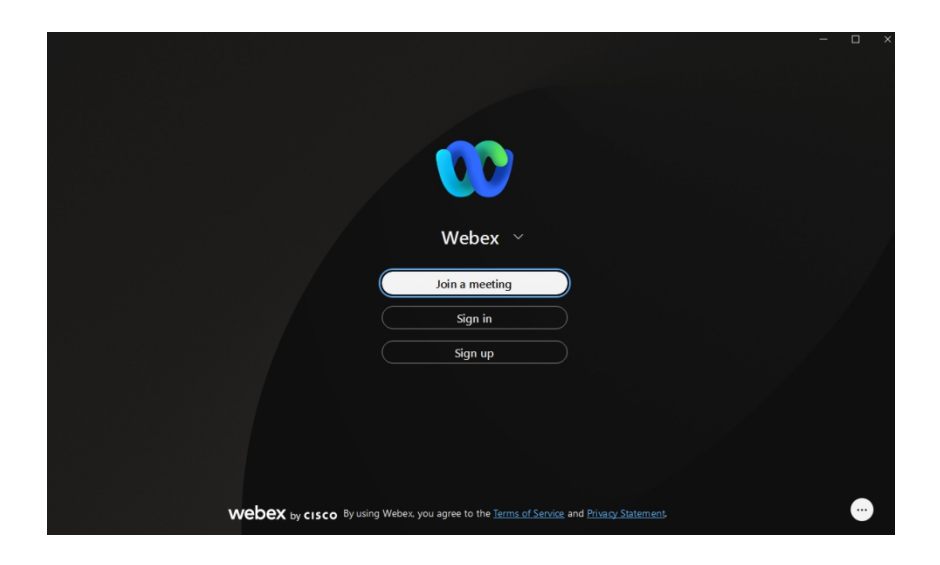

- 5. กรอกอีเมลเพื่อ Log-In เข้าสู่ระบบ และตั้งชื่อของท่าน
- 6. เสร็จสิ้นการติดตั้งบน PC

#### <u>การ Download โปรแกรม Webex</u>

กรณีใช้งานกับโทรศัพท์มือถือ/Smartphone/Tablet

#### Download App : Webex ได้ที่

| ownload the Webex desitop : X +<br>Ø 🕼 webex.com/downloads.html |                                                                            |                                                                                                    | - a |
|-----------------------------------------------------------------|----------------------------------------------------------------------------|----------------------------------------------------------------------------------------------------|-----|
| One platform,<br>with all the ways<br>to connect.               | Download<br>To Wadwe (#List) ±<br>Requires Windows 10 or Later, Learn more | Webex                                                                                                    |     |
| Download<br>mobile app                                          |                                                                            |                                                                                                    |     |
|                                                                 | Available on app store,<br>google play and Microsoft app store             | Communication     Scan QR code to<br>download mobile app       Image: Scan QR code to<br>download mobile app       Image: Scan QR code to<br>download mobile app       Image: Scan QR code to<br>download mobile app       Image: Mean App       Image: Mean App       Image: M |     |

เลือกดาวน์โหลดตามอุปกรณ์ที่ท่านรองรับหรือสแกนคิวอาร์โค้ดเพื่อดาวน์โหลดได้ง่ายขึ้น

| รูปแบบของการดาวน์โหลดบนระบบ Android                                                                                                    | รูปแบบของการดาวน์โหลดบนระบบ IOS                                                                  |
|----------------------------------------------------------------------------------------------------|--------------------------------------------------------------------------------------------------|
| กด Install หรือ ติดตั้ง                                                                                                    | กด Install หรือ รับ                                                                              |
| Webex                                                                                                    | Webex<br>হুসমি                                                                                   |
| Cisco Systems, Inc.           การซื้อในแอป           4.5★         ¥         3+         501           1M รีวิว         77 MB         ประเภท 3+ ①         ดาวน์โ | Tu         Tu           viewa 34K         ang           4.7         4+           ★****         D |
| ចិតថ័ំរ                                                                                                    | Meet face-to-face,                                                                               |
| Meet face-to-face, all together                                                                                                    | all together noise for bet                                                                       |

<u>วิธีการเข้าสู่ระบบ - การเปิด/ปิดไมค์และกล้อง</u>

ภรณีใช้งานกับเครื่องคอมพิวเตอร์/Notebook

| พดสอบ เสวนา ยธส.13<br>Hosted by OFFICE OF JUSTICE<br>AFFAIRS<br>https://loiaconferennce.webex.com/<br>sjaconference/j.ohn?<br>MTID=mcda9096ad03144c7d9b6265<br>542167a88<br>Thurseday, Apr 7, 2022 13:00 pm  <br>2 hourl (UTC+07:00) Bangkok,<br>Hanoi, Jakarta<br>Meeting number: 184 734 1432<br>Password: 123456<br>The Deep Compute the forward | เรียน สมาชิก ยธส.13 ทุกท่าน<br>ทางสถาบันฯ ขอแจ้งนัดหมายราย<br>ละเอียดที่เกี่ยวข้องกับการเตรียมการ<br>สำหรับการฝึกอบรมหลักสูตร ยธส.13<br>ดังนี้<br>1. นัดหมายทดสอบระบบ การอบรมรูป<br>แบบออนไลน์ ในวันพรุ่งนี้ 7 เม.ย. 65<br>เวลา 13:00 น. ผ่านระบบ Webex<br>Meeting |                     |
|----------------------------------------------------------------------------------------------------|----------------------------------------------------------------------------------------------------|---------------------|
| <u>https://loiaconferennce.webex.com/</u><br><u>sjaconference/j.ohn?</u><br><u>MTID=mcda9096ad03144c7d9b6265</u><br><u>542167a88</u><br>Thurseday, Apr 7, 2022 13:00 pm  <br>2 hourl (UTC+07:00) Bangkok,<br>Hanoi, Jakarta<br>Meeting number: 184 734 1432<br>Password: 123456<br>The Dece Compute he forward                                      | ทดสอบ เสวนา ยธส.13<br>Hosted by OFFICE OF JUSTICE<br>AFFAIRS                                                                                                    |                     |
| 2 hourl (UTC+07:00) Bangkok,<br>Hanoi, Jakarta<br>Meeting number: 184 734 1432<br>Password: 123456                                                                                                    | https://loiaconferennce.webex.com/<br>sjaconference/j.ohn?<br>MTID=mcda9096ad03144c7d9b6265<br>542167a88                                                                                                    | คลิก LINK ที่ได้รับ |
| Hanoi, Jakarta<br>Meeting number: 184 734 1432<br>Password: 123456<br>The Page Council he found                                                                                                    | Thurseday, Apr 7, 2022 13:00 pm  <br>2 hourl (UTC+07:00) Bangkok,                                                                                                    |                     |
| Password: 123456                                                                                                    | Hanoi, Jakarta<br>Meeting number: 184 734 1432                                                                                                    |                     |
| I ne Pade Cannot De Tound                                                                                                    | Password: 123456<br>The Page Cannot be found                                                                                                    |                     |

1. ระบบจะนำไปสู่หน้าการเข้าใช้งาน ให้เลือก เปิด Cisco Webex Meeting

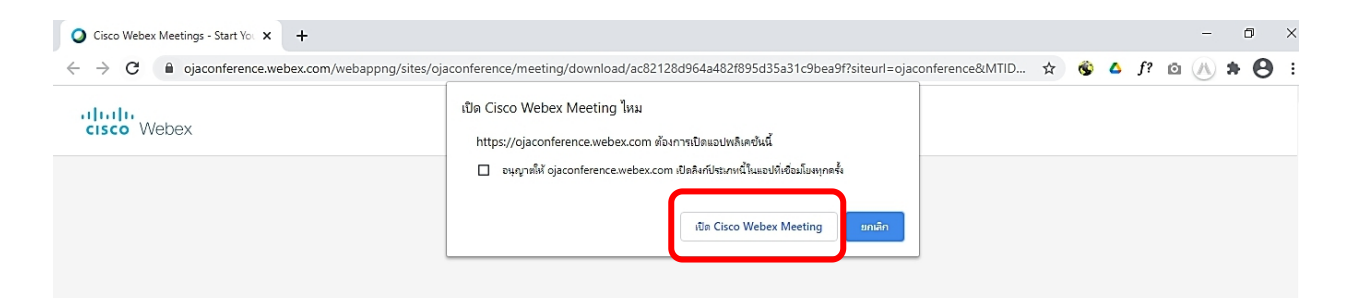

2. เมื่อเริ่มใช้งาน ให้เลือก Join as a guest

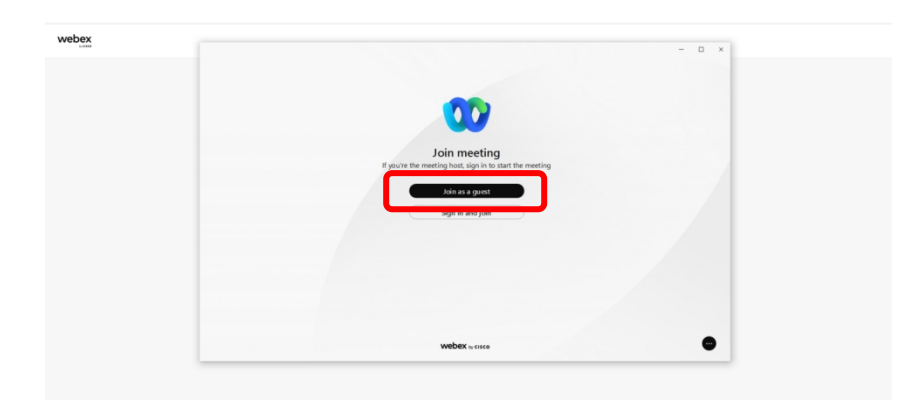

 ระบบจะให้ระบุข้อมูลส่วนตัว ในช่อง Display name ให้ระบุเลขประจำตัวตามประกาศรายชื่อ และตามด้วยชื่อจริง (ชื่อเล่น) เช่น ลำดับที่ 1 รหัส 01 ใส่ 01 กรกนก (ฮอลลี่) และระบบ จะบังคับให้ใส่ Email address กรุณาระบุ E-mail ของท่าน หลังจากนั้นกด Next

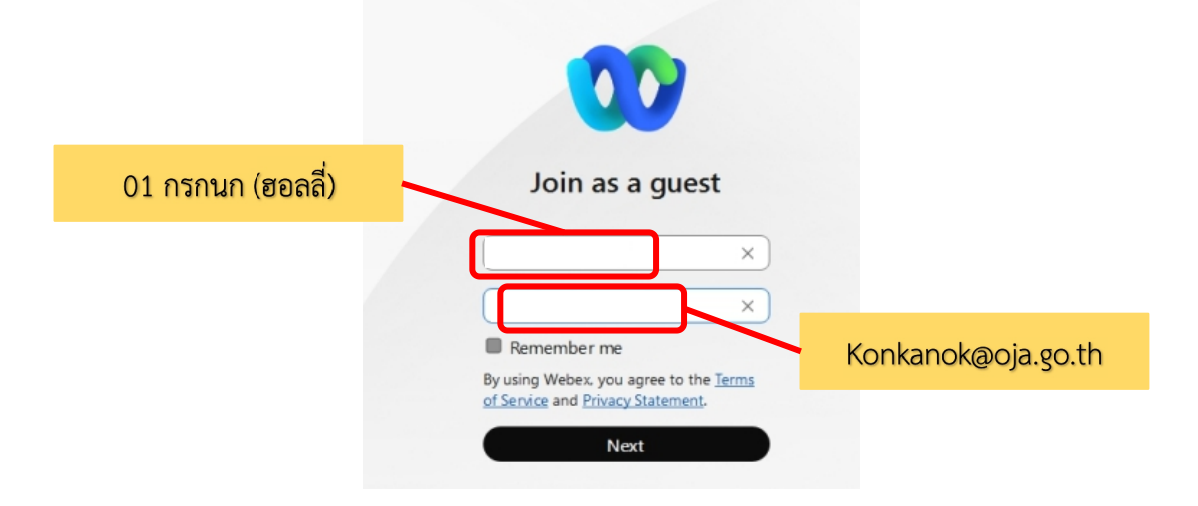

4. ระบบจะเปิดหน้าต่างโปรแกรม Cisco Webex Meetings ขึ้นมาโดยให้ตรวจสอบสถานะของการ เข้าร่วม ดังนี้

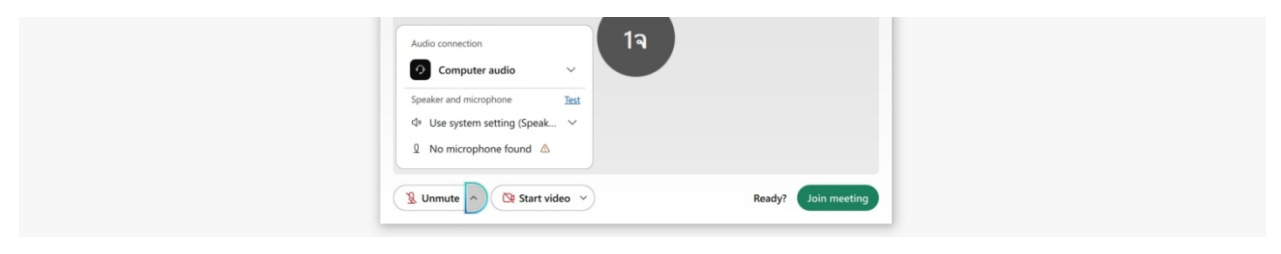

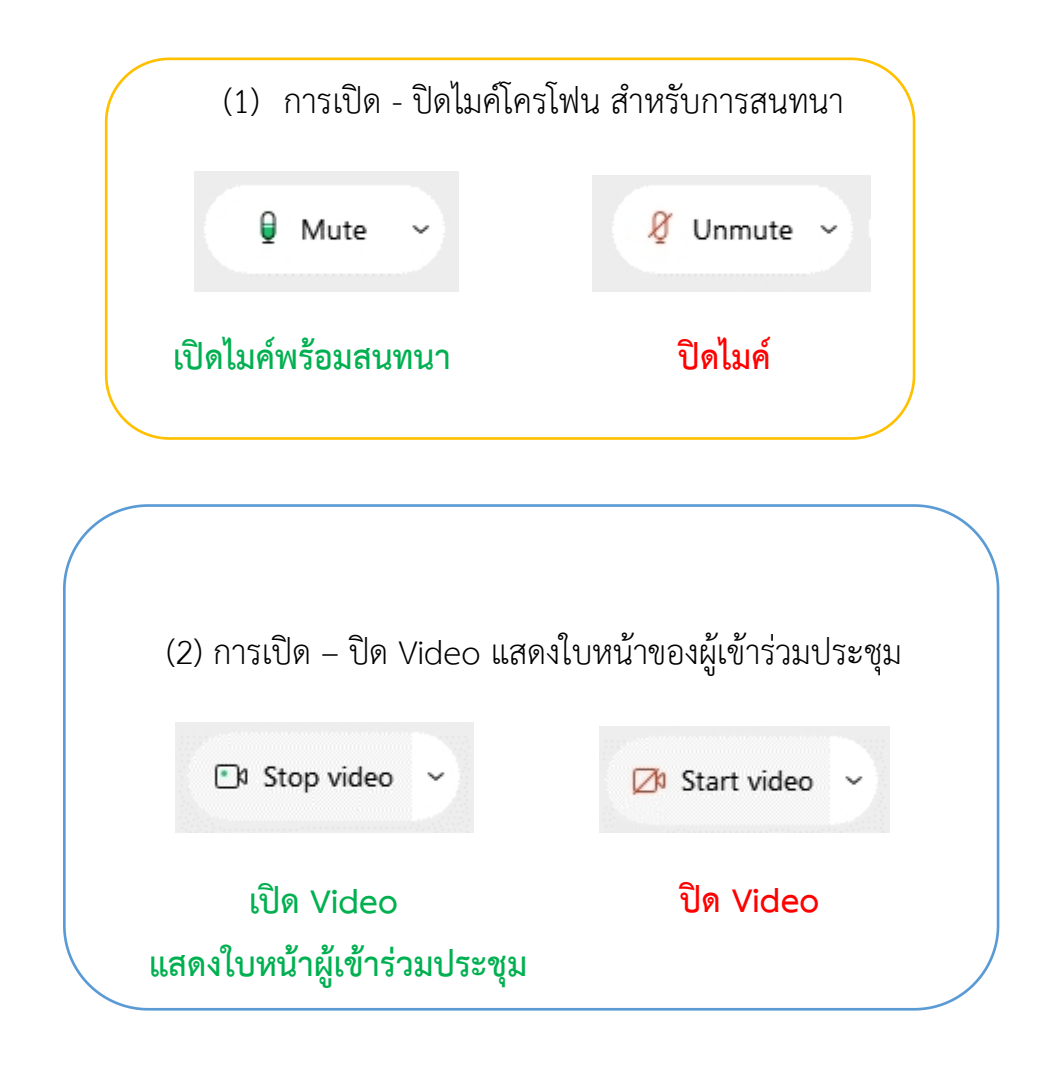

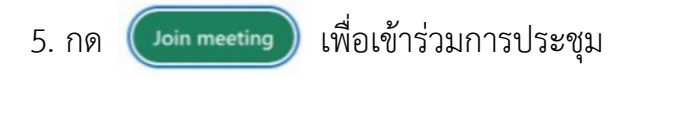

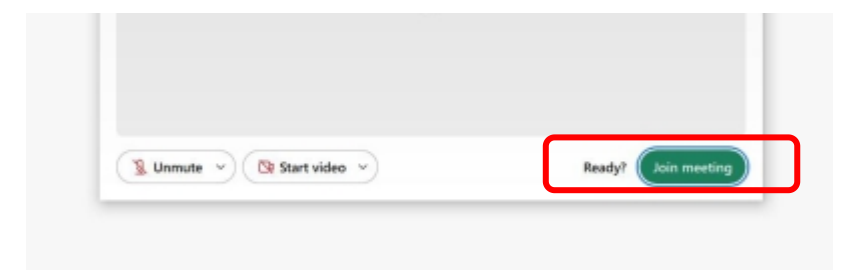

#### <u>วิธีการเข้าสู่ระบบ - การเปิด/ปิดไมค์และกล้อง</u>

>> กรณีเข้าใช้งานกับโทรศัพท์มือถือ/Smartphone/Tablet

#### <u>วิธีที่1</u>

1.คลิ๊ก Link ที่ได้รับ

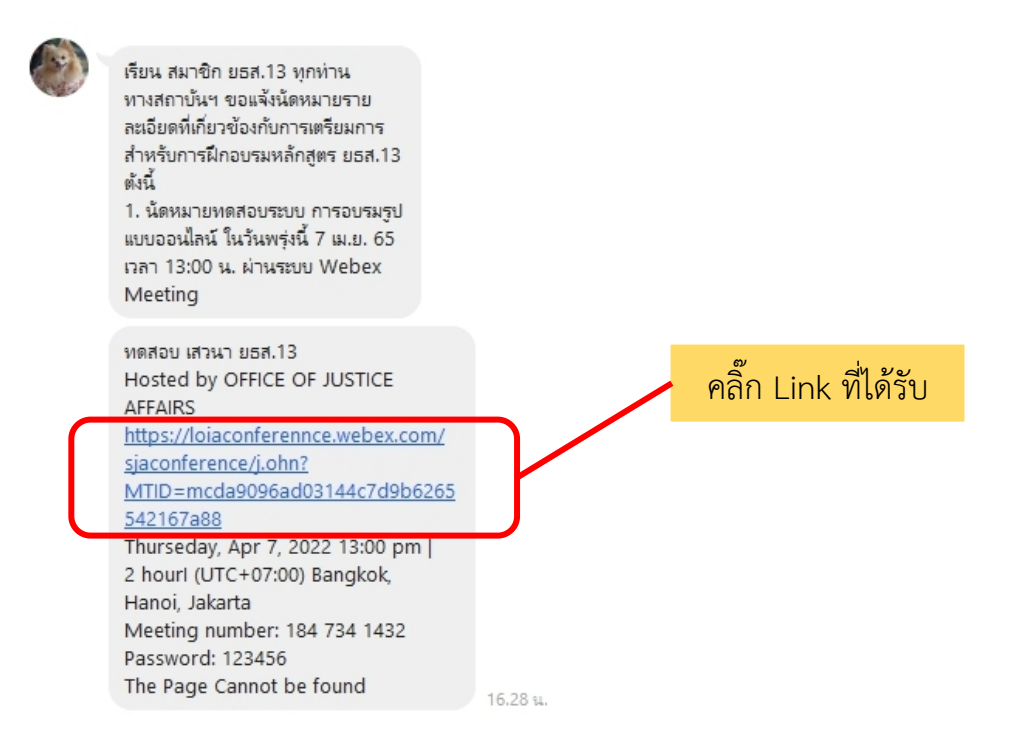

2. ระบบจะเปิดหน้าแอพลิเคชั่น Cisco Webex Meetings ขึ้นมาให้โดยตรวจสอบสถานะของ การเข้าร่วม ดังนี้

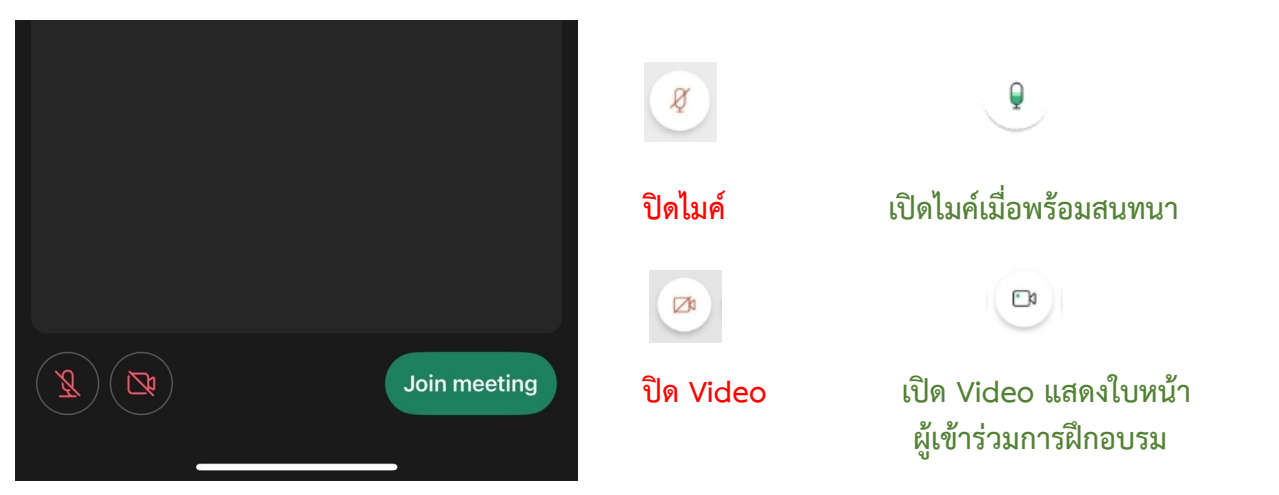

3. หลังจากนั้นให้กด Join meeting

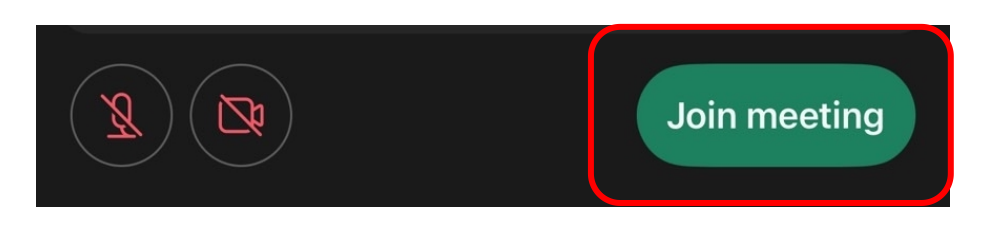

#### <u>วิธีที่ 2</u>

1. ไปที่หน้าแอพลิเคชั่น Cisco Webex Meetings และเลือก Join Meeting

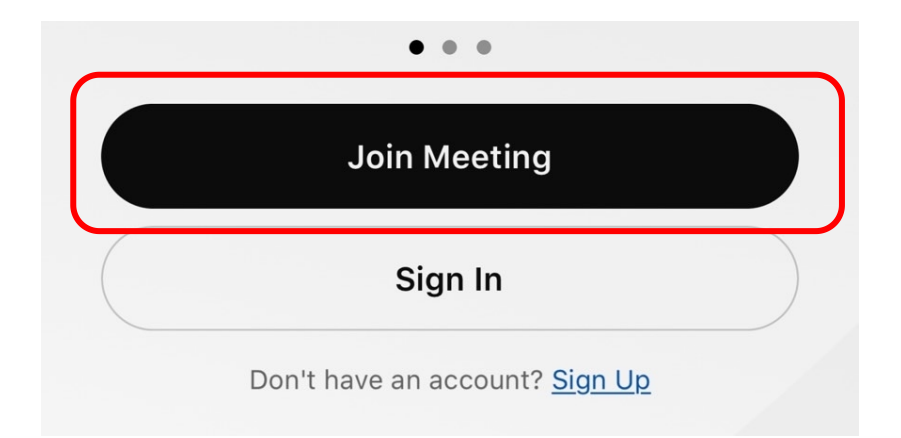

 ใส่ Link การอบรมในช่อง Meeting Number or URL ตรงช่อง Your Name ให้ใส่รหัส ประจำตัวและตามด้วย ชื่อจริง (ชื่อเล่น) เช่น ลำดับที่ 1 รหัส 01 ใส่ 01 กรกนก (ฮอลลี่) และระบบ จะบังคับให้ใส่ Email address กรุณาระบุ E-mail ของท่าน หลังจากนั้นกด Join

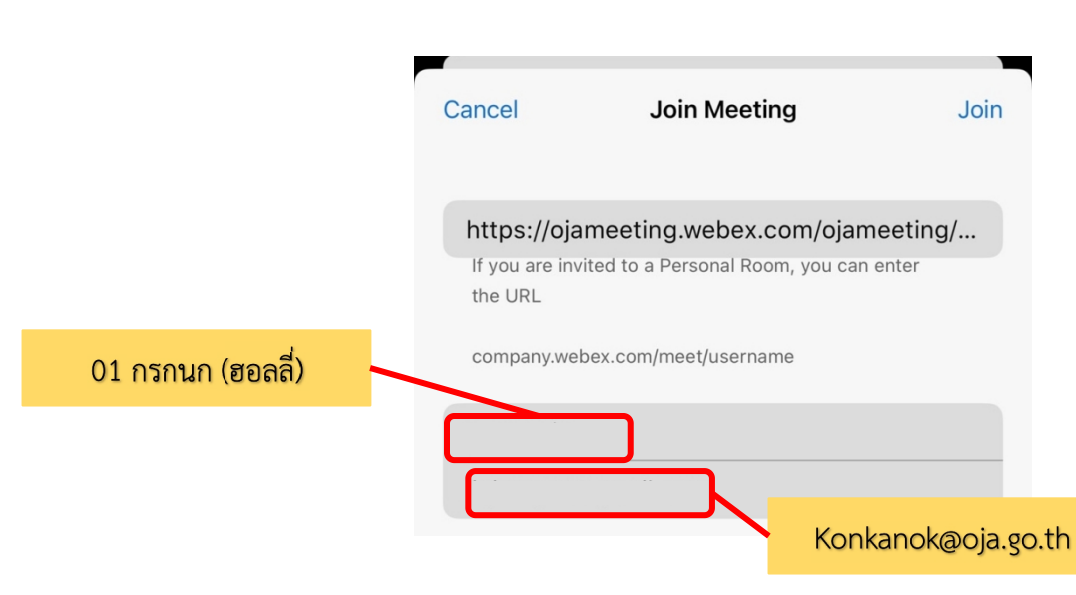

 ระบบจะเปิดหน้าแอพลิเคชั่น Cisco Webex Meetings ขึ้นมาโดยให้ตรวจสอบสถานะของการเข้าร่วม ดังนี้

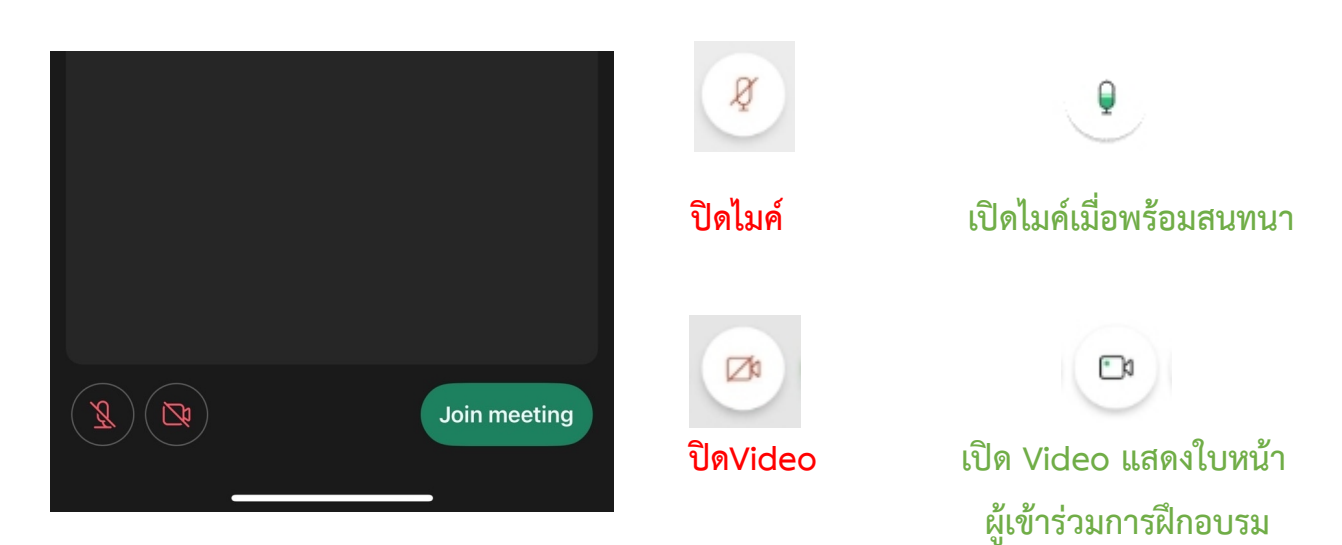

4. หลังจากนั้นให้กด Join meeting

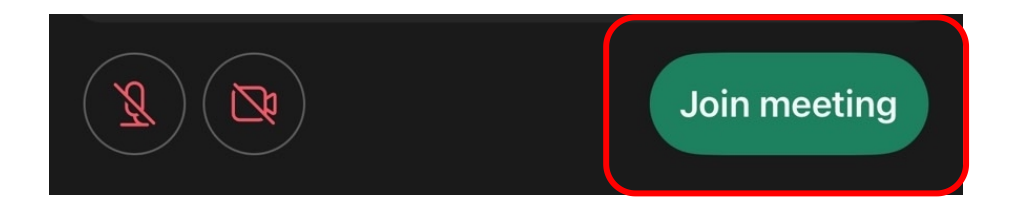

9

## <u>การเปลี่ยนภาพพื้นหลัง</u>

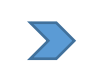

#### กรณีเข้าใช้งานกับกรณีใช้งานกับเครื่องคอมพิวเตอร์/Notebook

## 1. คลิ๊กที่สัญลักษณ์

| →Ĵ Connect audio 🛛 🔯 Start video 🗸 💽 💿 🕲 🖾 … 🗙 |  |
|------------------------------------------------|--|
|                                                |  |

#### 2. เลือก Change virtual background

| ]1       | Camera                                     |  |
|----------|--------------------------------------------|--|
|          | Select my last camera (No camera found)    |  |
| %        | Change virtual background                  |  |
| A        | Self-view location                         |  |
| ġ.       | Video Settings                             |  |
| <u> </u> | →Ĵ Connect audio) 🔯 Start video へ) 💿 💿 🔞 🕫 |  |

## 3. คลิ๊ก + เพื่อเลือกรูปภาพ จากนั้นกด Save

| D Video<br>Backgrou | nd          |          |          |                  | λ                 |         |        |
|---------------------|-------------|----------|----------|------------------|-------------------|---------|--------|
| Sharing             | content     |          |          |                  | sa found          |         |        |
| A Notificat         | tions       |          | Make sur | re that your cam | era device is con | nected. |        |
| 🛆 Appeara           | ince        |          |          |                  |                   |         |        |
| Accessib            | ility       |          |          |                  |                   |         |        |
| Keyboar             | d shortcuts |          |          | ^                |                   |         |        |
| Privacy             |             |          | None     | Blur             | +                 |         |        |
| D Messagi           | ng          | <u> </u> | Nº2      | Part of          | 202               |         |        |
| 🗇 Meeting           | s >         |          |          |                  | A Class           |         |        |
| Calling             |             | 6        | 1 -      | 6                |                   |         |        |
| පි Devices          |             |          |          |                  |                   |         |        |
|                     |             |          |          |                  |                   |         |        |
|                     |             |          |          |                  |                   | Save    | Cancel |

11

## > กรณีเข้าใช้งานกับโทรศัพท์มือถือ/Smartphone/Tablet

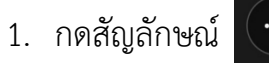

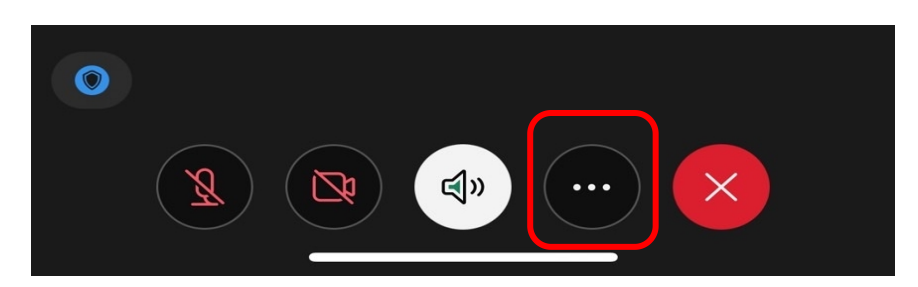

2. ไปที่ + เพื่อเลือกรูปภาพ จากนั้นกด Start My Video

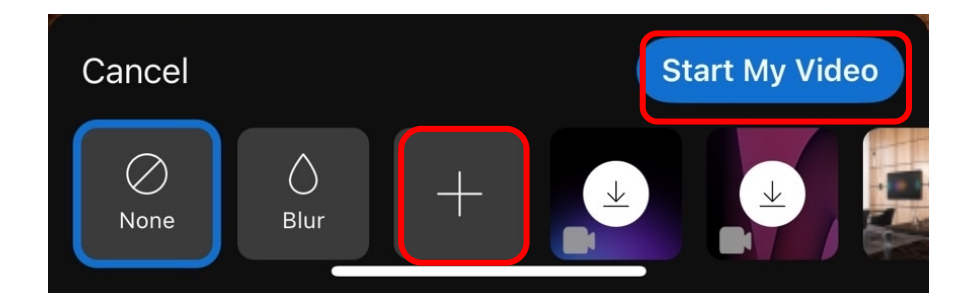